# Sāksim ar e-me: soli pa solim ceļvedis skolotājiem

Digitālā izglītības platforma e-me (Eiropas izdevums)

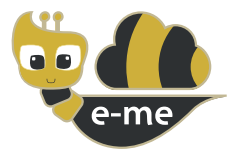

**e-me** ir uz sadarbību balstīta, sociāla un paplašināma digitālā izglītības platforma, digitāla darba un sadarbības telpa skolēniem un skolotājiem. Šī rokasgrāmata ir par e-me Eiropas izdevumu (instalāciju), kas tika pielāgota **PAFSE projekta (PArtnerships For Science Education)** kontekstā. Eiropas e-me izdevums ir atvērts un bez maksas pieejams skolām, skolotājiem, skolēniem, augstskolu studentiem, vecākiem, akadēmiķiem, iestādēm un ikvienam, kas interesējas par Eiropu.

Tas ir pieejams vietnē https://e-me4all.eu

# Kā es varu izveidot kontu e-me? (Eiropas izdevums)

SOLIS 1 Atveriet tīmekļa pārlūkprogrammu, izmantojot jebkuru ierīci (personālo datoru, planšetdatoru, mobilo tālruni), kas ir savienots ar internetu.

SOLIS 2 Adreses joslā (URL) ierakstiet **e-me4all.eu**, lai atvērtu e-me pieteikšanās lapu. Izvēlieties **"IZVEIDOT KONTU"**.

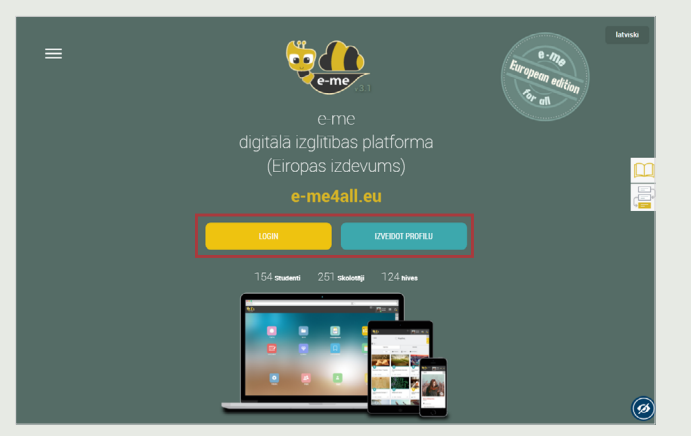

#### SOLIS 3

Jaunajā cilnē:

- levadiet e-me lietotājvārdu, kuru vēlaties iegūt, un iestatiet paroli.
- levietojiet derīgu **e-pasta adresi**, savu vārdu un **uzvārdu**.
- Statusa sarakstā izvēlieties "Skolotājs".
- Saņemiet informāciju par platformas **noteikumiem** un **nosacījumiem** un deklarējiet to, izvēloties attiecīgo lodziņu.

| IZVEIDOT PROFILU                                  |
|---------------------------------------------------|
| Lietotājvārds                                     |
| Parole                                            |
| apstipriniet paroli                               |
| E-pasts                                           |
| Värds                                             |
| Uzvārds                                           |
| Skolotājs                                         |
| Esmu informēts par <u>noteikumi un nosacījumi</u> |
| IZVEIDOT PROFILU                                  |

#### SOLIS 4 Izvēlieties "IZVEIDOT PROFILU".

#### SOLIS 5 **Aktivizējiet** savu kontu šādi: Pārbaudiet e-pasta kontu, kuru izmantojāt, reģistrējoties e-me. Atveriet aktivizācijas e-pastu, ko saņēmāt no e-me, un noklikšķiniet uz saites, lai aktivizētu savu e-me kontu.

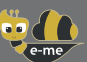

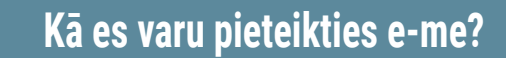

- SOLIS 1 Atveriet tīmekļa pārlūkprogrammu, izmantojot jebkuru ierīci (personālo datoru, planšetdatoru, mobilo tālruni), kas ir savienots ar internetu, un ierakstiet **https://e-me4all.eu**.
- SOLIS 2 e-me pieteikšanās lapā (Eiropas izdevums) noklikšķiniet uz "LOGIN".
- SOLIS 3 Jaunajā cilnē ierakstiet lietotājvārdu un paroli, ko izvēlējāties reģistrējoties.

SOLIS 4 Noklikšķiniet uz "LOGIN", lai atvērtu e-me mājaslapu.

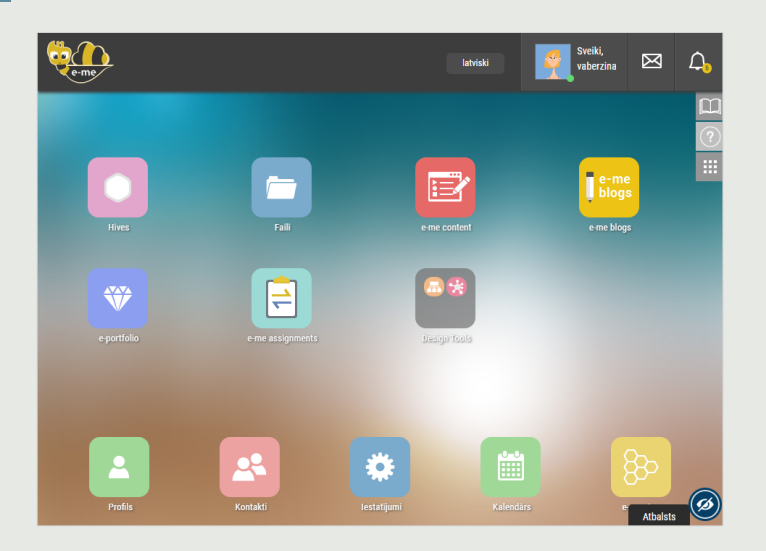

### Kā es varu personalizēt savu sākumlapu?

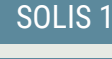

Noklikšķiniet uz ikonas "lestatījumi". 🌼

SOLIS 2

Atlasiet motīvu, fona attēlu un/vai fontu.

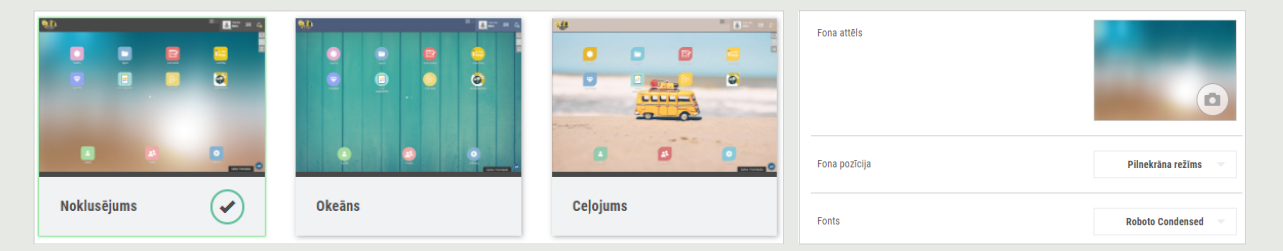

# Kā es varu pielāgot savu profilu? (manu digitālo identitāti)

SOLIS 1 Noklikšķiniet uz ikonas **"Profils"**, lai pārbaudītu savu vārdu, uzvārdu un statusu, kā tas jau ir reģistrēts.

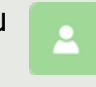

SOLIS 2 Augšupielādējiet attēlu (vai labāk izvēlieties avataru), iepazīstiniet ar sevi un uzrakstiet moto, kas jūs raksturo.

SOLIS 3 Ja vēlaties, izlemiet, kuri elementi būs redzami jūsu publiskajā profilā (a) publiskajos Hives, kuriem sekojat vai kuros piedalāties, un (b) atlasītajā saturā no jūsu e-me portfeļa.

|  |                                                                                                    | 11 | HIVES ES PIEDALOS<br>Tiek rädti tikal publiakie Hives | Redzams manā                     | äm kontaktpersonäm 🛞 OFF | HIVES ES SEKOJU                             | Redzams mai             | năm kontaktpersonăm 🛞 OFF |
|--|----------------------------------------------------------------------------------------------------|----|-------------------------------------------------------|----------------------------------|--------------------------|---------------------------------------------|-------------------------|---------------------------|
|  | skolotije                                                                                             |    |                                                       |                                  | O.                       | BULLY FREE                                  | 8                       |                           |
|  | lepazistiniet sevi ar citiem e me lietotajiem un informejiet viņus par savam interesiem, hobijem utt. | /  |                                                       |                                  | <u>a</u>                 | ZONE                                        |                         |                           |
|  | 66 Uzraksti savu moto                                                                                 | ?? | Technologija                                          | English as a Foreign<br>Language | Fotografija              | Bullying Not in my<br>school - e-me project | On the road with safety | Science Education         |

| Digitālā izglītības platforma e-me (Eiropas izdevums) |                                                                                                    |                      |                        |                          |  |  |  |  |
|-------------------------------------------------------|----------------------------------------------------------------------------------------------------|----------------------|------------------------|--------------------------|--|--|--|--|
| <u>~</u>                                              | Kā es varu piev                                                                                                    | ienot dalībnieku     | s saviem kontal        | ktiem?                   |  |  |  |  |
| SOLIS 1                                               | Noklikšķiniet uz ikonas <b>"Kontakti"</b> un pēc tam uz meklēšanas ikonas 🤇 .                                                                          |                      |                        |                          |  |  |  |  |
| SOLIS 2                                               | lerakstiet tā e-me lietotāja <b>"lietotājvārdu"</b> , kuru vēlaties pievienot savās <b>"kontaktpersonās"</b> (ja<br>jūs to zināt) vai viņa pilpo vārdu |                      |                        |                          |  |  |  |  |
| SOLIS 3                                               | Meklēšanas rezultātos atlasiet personu, kuru meklējat. Pēc tam nosūtiet saziņas pieprasījumu,<br>noklikškinot uz ikonas <b>"Sazinas pieprasījums"</b>  |                      |                        |                          |  |  |  |  |
| SOLIS 4                                               | Pieprasījuma saņēmējs saņems paziņojumu par jauno saziņas pieprasījumu. Lai viņu pievienotu                                                            |                      |                        |                          |  |  |  |  |
|                                                       |                                                                                                    | nanı, viçan, viçar j | latviski               | sveiki,<br>vaberzina 🖂 🗘 |  |  |  |  |
|                                                       | < Mājas                                                                                                    | <u></u> Kor          | ntakti                 |                          |  |  |  |  |
|                                                       | Kontakti                                                                                                    | Saziņas pieprasījumi | Nosūtītie pieprasījumi | Bloķētie lietotāji       |  |  |  |  |
|                                                       | 5.2                                                                                                    | <b>O</b>             | ŢŢ                     | 973-                     |  |  |  |  |

Ivanka Dimitrova

**UZMANĪBU:** Jūs varat nosūtīt saziņas pieprasījumu jebkuram e-me dalībniekam (Eiropas izdevumam), kuram vēlaties, vai nu skolotājam vai skolēnam, no jebkuras skolas vai valsts.

. L 🖂

Kā es varu sazināties ar e-me dalībniekiem? (Eiropas izdevums)

 Janina Žukauskienė janzukausk

IN 📞 🖂

Nojus Kazlauskas

**C** 🖂

.

Lai sazinātos tieši ar skolēniem vai skolotājiem, izņemot digitālo klasi, viņiem ir jābūt starp jūsu kontaktpersonām. Turklāt šīm kontaktpersonām ir jābūt tiešsaistē (zaļam punktam) e-me brīdī, kad vēlaties sazināties.

 Gustavs Ozoliņš gustozo

en 📞 🖂

#### SOLIS 1

Atveriet lietotni "Kontakti" un atlasiet skolēnu vai skolotāju, ar kuru vēlaties sazināties.

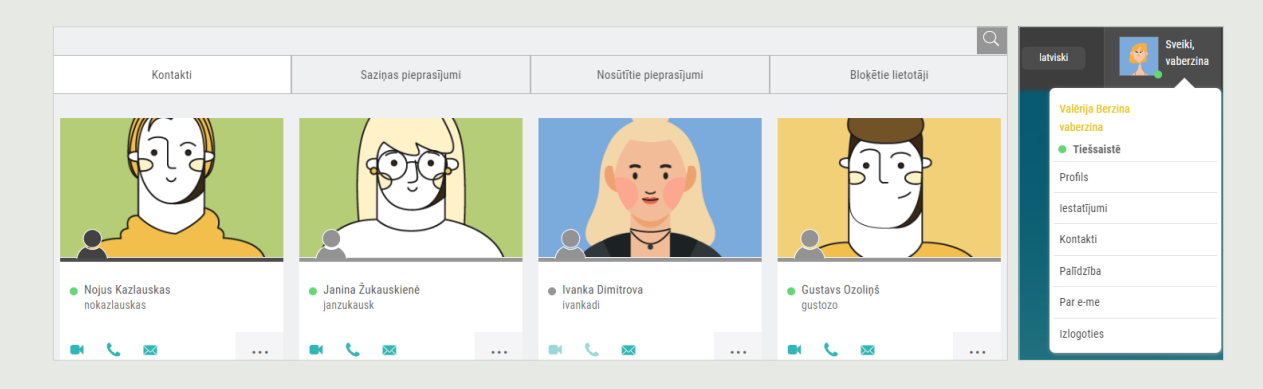

#### SOLIS 2

Noklikšķiniet uz atbilstošās ikonas, lai sazinātos ar viņu, izmantojot videozvanu, audiozvanu vai īsziņu.

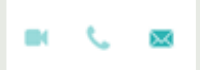

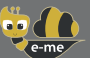

## Kā es varu izveidot digitālo klasi vai vispār sadarbības darbvietu (Hive) e-me?

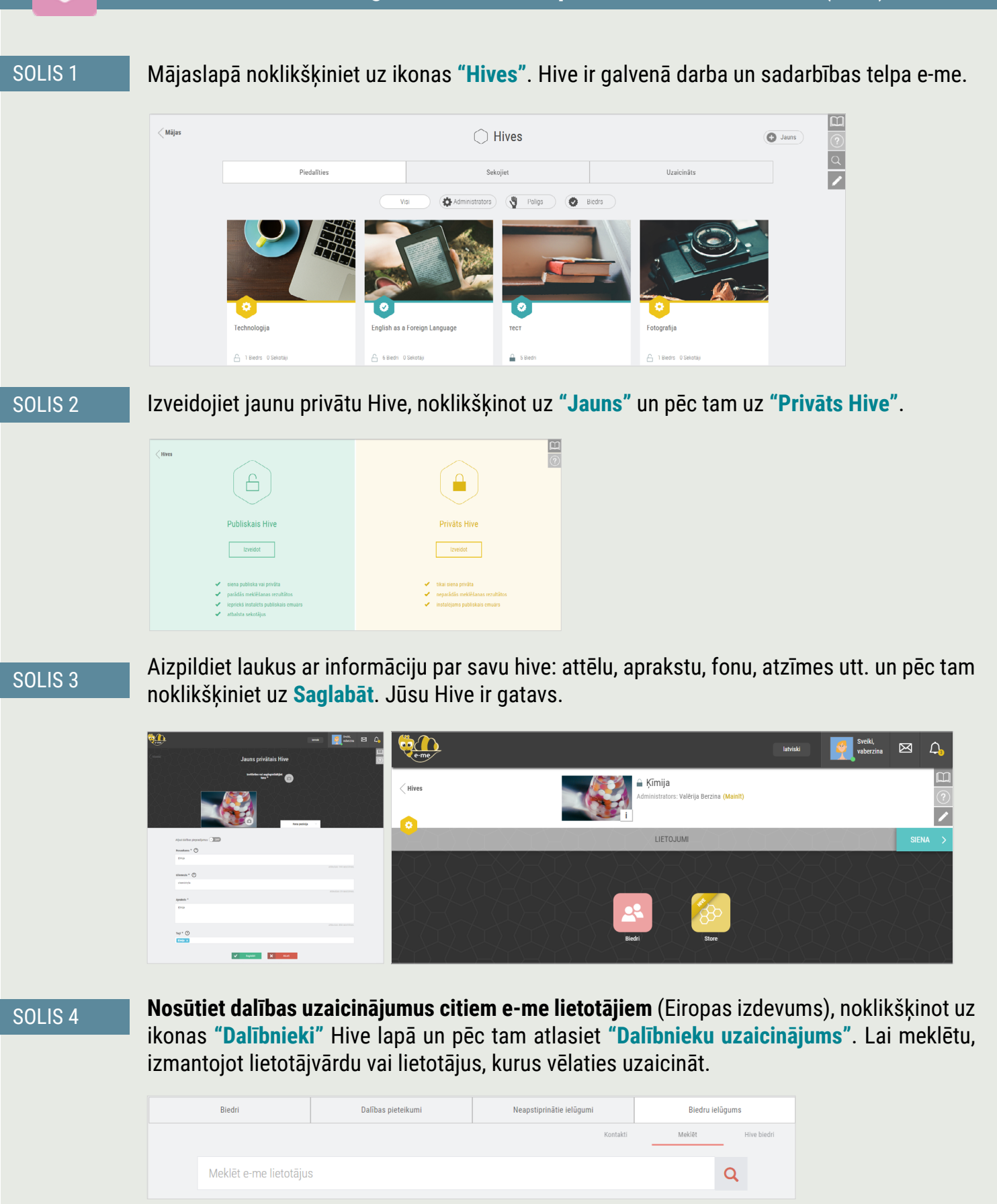

SOLIS 5

Uzaicinātie dalībnieki savos paziņojumos atradīs uzaicinājumu uz konkrēto hive. Tiklīdz viņi to pieņems, viņi kļūs par hive dalībniekiem (dalības pieprasījumu pieņemšana ir obligāta platformas sociālā rakstura dēļ).

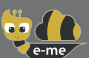

|         | Kā es varu uzaicināt dalībniekus piedalīties Hive?                                                                                                    |
|---------|----------------------------------------------------------------------------------------------------|
| SOLIS 1 | Galvenā stropa lapā noklikšķiniet uz ikonas <b>"Dalībnieki"</b> un pēc tam uz Dalībnieku ielūguma.                                                                                                    |
| SOLIS 2 | Atlasiet:<br><b>Kontaktpersonas</b> , lai uzaicinātu ikvienu no jūsu kontaktpersonām<br><b>Meklējiet</b> , lai meklētu dalībniekus, izmantojot meklēšanas rīku.<br><b>Hive's Members</b> , lai uzaicinātu dalībniekus no esoša jūsu stropa. |
| SOLIS 3 | Nosūtiet dalības pieprasījumu, noklikšķinot uz ikonas 🚽 .                                                                                                    |
|         | Kā es varu sazināties ar visiem sava Hive dalībniekiem?                                                                                                    |
| _       | <b>"Siena"</b> ir galvenais saziņas kanāls e-me. Tas ir atvērts visiem hive dalībniekiem, un katrs<br>dalībnieks var tajā rakstīt.                                                                                                    |
| SOLIS 1 | Hive galvenajā lapā noklikšķiniet uz <b>"SIENA"</b> .                                                                                                    |
|         |                                                                                                    |

SOLIS 2

Izmantojiet sava hive "**sienu**", lai rakstītu un sazinātos ar visiem savas digitālās klases skolēniem, publicētu paziņojumus un/vai kopīgotu izglītojošu saturu.

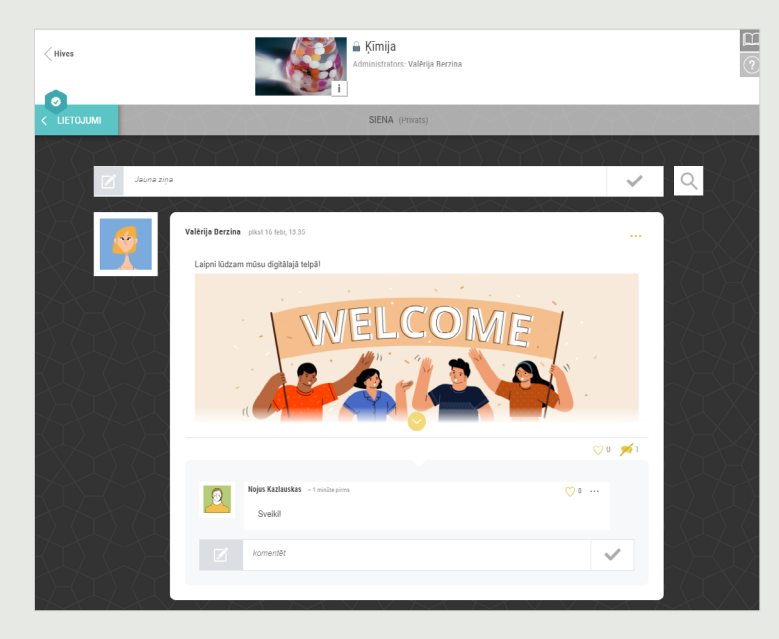

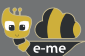

# Kā es varu nosūtīt/koplietot saturu ar citiem hive dalībniekiem?

#### A. Izliekot uz hive sienas

#### SOLIS 1 Izveidojiet ziņu uz hive sienas.

SOLIS 2 Izmantojiet Wall teksta redaktoru, lai rakstītu tekstu vai iegultu failus jebkurā formātā līdz 4 MB (word, pdf, Excel, PowerPoint, scratch utt.), attēlus, videoklipus (no YouTube vai Vimeo), mācību objektus no Lietotne "e-me content", hipersaites uz ārējām vietnēm, mācību objekti no digitālajām krātuvēm utt.

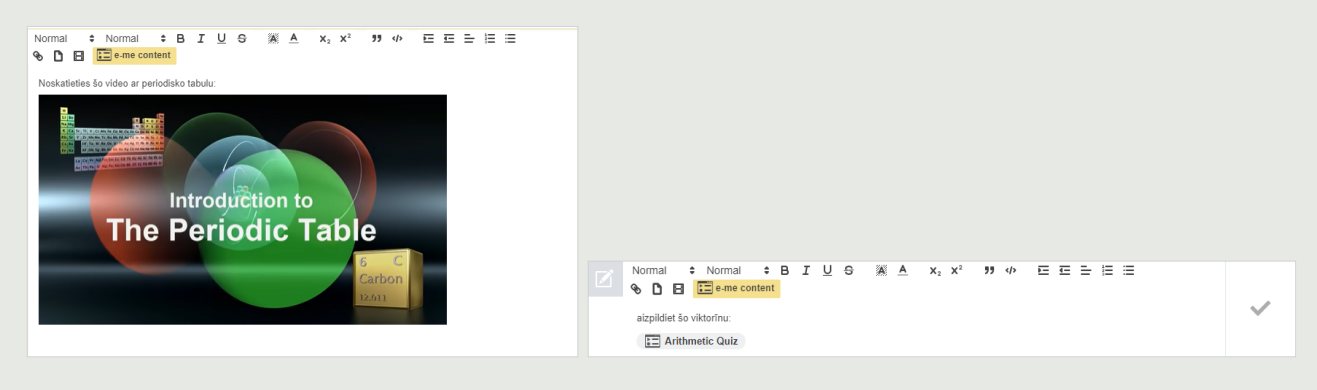

#### B. Augšupielādējot failus koplietotajā stropa mapē

SOLIS 1

Noklikšķiniet hive **"Faili"**. Tur jūs atradīsiet lietošanai gatavu koplietotu mapi, kurā visiem hive dalībniekiem ir piekļuve failu pārbaudei un augšupielādei.

|                                                 | С | Datnes -      |                             |             |                 | latviski Valērija Berzina 👻                                       |
|-------------------------------------------------|---|---------------|-----------------------------|-------------|-----------------|-------------------------------------------------------------------|
| Visas datnes                                    | • | ··· > +       |                             |             |                 | È                                                                 |
| <ul> <li>Nesenās</li> <li>Jacianītie</li> </ul> |   | 1 datnes 📑    | 5 Move or copy 🛛 🕹 Lejupiel | lädēt 12 KB | Dzēst 👕         | notes.docx                                                        |
| Koplietots ar tevi                              |   | Prezentācijas | <                           | 0 KB        | pirms 11 dienām | ★ 12 KB, pirms 2 minutem Izmaiņas Komentāri Koplietošana Versijas |
| Koplietots ar citiem                            |   | Attēli        | <                           | 0 KB        | pirms 11 dienäm | Vārds, federated cloud ID vai e-past                              |
| 🔗 Koplietots ar saiti                           |   | Dokumenti     | <                           | 0 KB        | pirms 11 dienām | * Insert at least 3 letters to search for contacts or hives.      |
|                                                 |   | notes.docx    | 🔗 Koplietots                | 12 KB       | pirms 2 minūtēm | Koplietot saiti                                                   |
|                                                 |   | Test1.txt     | <                           | < 1 KB      | pirms 11 dienām | Atlaut redigēt                                                    |

SOLIS 2

Augšupielādējiet (vai velciet un nometiet) šajā mapē kursa materiālu vai jebkuru citu jebkura formāta saturu (piemēram, teksta failus, prezentācijas, slaidus utt.).

SOLIS 3 Informējiet hive dalībniekus par iepriekš minēto, izmantojot hive sienu.

**UZMANĪBU:** Lai izmantotu hive failus, ir nepieciešams (tikai pirmo reizi) savā hive **"instalēt"** lietotni Faili: Noklikšķiniet uz ikonas **"Store"**, lai pārbaudītu stropā pieejamās lietotnes, un pēc tam noklikšķiniet uz **"Instalēt"** lietotnē **"Faili"**.

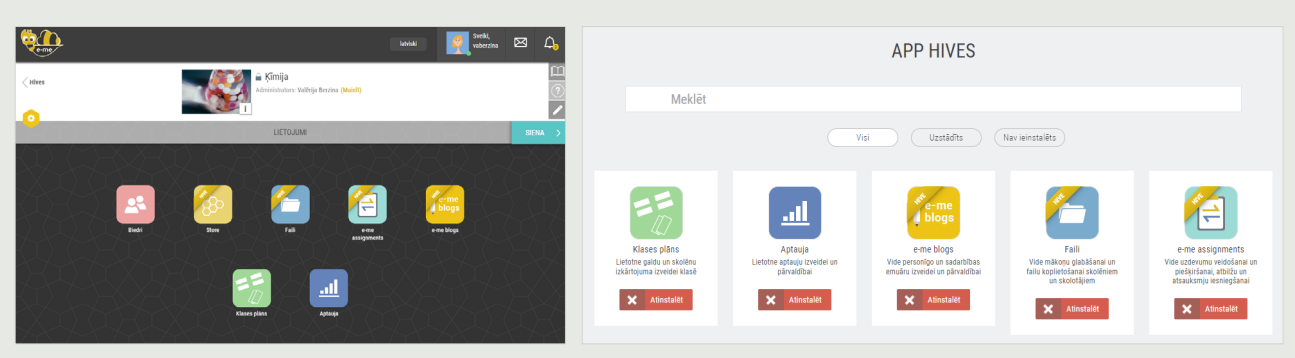

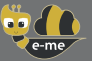

E

# Kā es varu izveidot savu digitālo saturu? (e-me content)

Izmantojiet lietotni **"e-me content**", lai izveidotu savu digitālo izglītības saturu, piemēram, uzdevumus ar atbilžu variantiem, kursu prezentācijas, interaktīvus videoklipus utt. (.h5p faili).

#### SOLIS 1

Atveriet lietotni "e-me content" savā mājaslapā sadaļā e-me.

| e-me                                                           |                                                                           |                                                                                                    |              | latviski Sveicināti, vaberzīna 📓                                                                                                    |
|----------------------------------------------------------------|---------------------------------------------------------------------------|----------------------------------------------------------------------------------------------------|--------------|----------------------------------------------------------------------------------------------------|
| e-me content                                                   | Pievieno "Jauns"                                                          |                                                                                                    |              |                                                                                                    |
| Viss e-me saturs                                               | Select content type                                                       |                                                                                                    | ~            | Darbības                                                                                                    |
| Lietotāja darbības                                             | Create Content     O Upload                                               |                                                                                                    | 🕃 Paste      | Izveidot                                                                                                    |
| e-me rokasgrāmata                                              | Search for Content Types                                                  |                                                                                                    | ٩            | Rādīt opcijas 🔺                                                                                                    |
| Dodies uz Hives<br>Dodies uz e-me<br>blogiem                   | All Content Types (49 results)<br>Show: Popular First Newest First A to Z |                                                                                                    |              | Adjaut lietotājiem lejupielādēr vai kopēt<br>saturu                                                                                                    |
| <ul> <li>Sakļaut izvēlni</li> </ul>                            | Interactive Video<br>Create videos enriched with interactions             |                                                                                                    | Details =    | Birkas A                                                                                                    |
|                                                                | Course Presentation                                                       |                                                                                                    | Details      | Atdali birkas ar komatiem                                                                                                    |
|                                                                | Multiple Choice     Create flexible multiple choice questions             |                                                                                                    | Details      |                                                                                                    |
|                                                                | Quiz (Question Set)<br>Create a sequence of various question types        |                                                                                                    | Details      |                                                                                                    |
| e-me                                                           |                                                                           |                                                                                                    |              | latviski Sveicinäti, vaberzina 📓                                                                                                    |
| E e-me content                                                 | Arithmetic Quiz Users' Activity                                           | Edit                                                                                                    |              |                                                                                                    |
| Viss e-me saturs                                               | Rezultāts: 0                                                              |                                                                                                    | Laiks: 01:18 | Embed content                                                                                                    |
| Pievieno "Jauns"<br>Lietotāja darbības<br>② e-me rokasgrāmata  |                                                                           | In e-me blogs posts<br>Click the 'e-me content' button in 'e-me blogs'<br>text editor at select any of the e-me content<br>objects you have already created |              |                                                                                                    |
| <ul> <li>Izmanto scenāriju</li> <li>Dodies uz Hives</li> </ul> | 52                                                                        | 51                                                                                                    | 54           | In sites and blog posts or in "Photodentro User<br>Generated Content" repository                                                                                                    |
| Dodies uz e-me<br>blogiem     Sakļaut izvēlni                  | 53                                                                        | 59                                                                                                    | 63           | <pre>ciframe src="https://content.e-<br/>medall.eu/wp-admi/admin-<br/>ajax.php?action=h5g_embed&amp;id=861"<br/>width="800" height="600"<br/>frameborder="0"<br/>allowfullscreen="allowfullscreen"<br/>&gt;/iframe&gt;script</pre> |
|                                                                |                                                                           |                                                                                                    |              | Copy to Clipboard                                                                                                    |

# SOLIS 2 Atlasiet satura veidu, kuru vēlaties izveidot. Ir pieejami aptuveni 45 dažādi satura veidi. SOLIS 3 Aizpildiet laukus atlasītā objekta izveides formā. Lauki atšķiras atkarībā no atlasītā satura veida. Pārbaudiet pieejamos norādījumus un videoklipus katram satura veidam. SOLIS 4 Noklikšķiniet uz "Izveidot". Jūsu izveidotais mācību objekts ir gatavs, to varat pārbaudīt sarakstā "Viss e-me saturs". SOLIS 5 Izmantojiet un kopīgojiet objektu, izmantojot hive sienu, iekļaujiet to uzdevuma aprakstā, kuru

vēlaties piešķirt, vai pat publicējiet to savā e-me blogā.

**UZMANĪBU:** varat ērti augšupielādēt lietotnē un atkārtoti izmantot citu izveidotos e-me satura objektus.

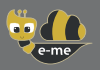

# Kā es varu izveidot un uzdot uzdevumus? (e-me assignments)

Izmantojiet **"e-me assignments"**, lai izveidotu uzdevumus, piešķirtu tos skolēniem, sniegtu atsauksmes un uzraudzītu viņu progresu.

#### Kā izveidot uzdevumu:

Atveriet lietotni "e-me assignments" savā e-me mājaslapā un noklikšķiniet uz ikonas "Jauns SOLIS 1 uzdevums". e-me e-me assignments SOLIS 2 Aizpildiet laukus, lai uzdevumam pievienotu nosaukumu un aprakstu. **)** Pievienot multividi elādēt failus Multiv Jauns uzdevums Šķirot datnes PIELIKUMA DAT Visi faili 🗸 Visi datumi 🗸 · Radapa · B I U ···· ×' ×. A · M · ⊟ ⊟ ± ± ≡ 6° ½ ⊞ · ⊞tanscottet ⊕ ⊞ Kopět URL uz starpliktuvi Ja vēlaties, pievienojiet aprakstam multivides saturu (attēlus, video, audio, failus utt.), ko esat SOLIS 3 apkopojis multivides bibliotēkā, vai pievienojiet failus, tostarp saites uz ārējiem avotiem. Noklikšķiniet uz "Izveidot uzdevumu", lai saglabātu uzdevumu savā Uzdevumu bibliotēkā. SOLIS 4 Kā uzdot uzdevumu: Savā Uzdevumu bibliotēkā noklikšķiniet uz "Uzdot" konkrētajam uzdevumam. SOLIS 1 **000 }\_\_\_** Uzdevumu bibliotēka Hive: Ķīmija Uzdevuma variācijas Ueset A Receipt 💼 Корд Ø Test1 🖉 Redijel 👔 Kopili 16/02/23 13:45 Θ State 🚯 Uedel 16/02/23, 13:45 Θ Uzdot Kopě Savā hive sarakstā atlasiet hive, kurā vēlaties piešķirt uzdevumu visiem tā dalībniekiem vai SOLIS 2 atsevišķiem. Ja vēlaties, iestatiet iesniegšanas datuma/laika diapazonu.

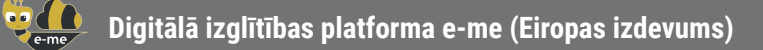

Y

# Kā es varu izveidot un izmantot digitālo portfeli? (e-portfolio)

Izmantojiet lietotni **"e-portfolio"**, lai ļautu skolēniem apkopot, dokumentēt un saglabāt katru gadu atlasītos sasniegumus, ko vislabāk būs izmantot sevis prezentācijai.

E-PORTFOLIO E-portfelis atvērts: 🗙 OFF < Mājas **E-PORTFOLIO** (i)projekta m 500.00 MB Jauns saturs 🕒 Jauna mape Mapiu saraksts 2021-2022 2022-2023 2020-2021 s plkst: 16/02/202 nāts pikst: 16/02/202 Jauns 🖣 Mape 🛛 Saturs

#### SOLIS 1 Atveriet lietotni "e-portfolio" no savas mājas lapas e-me.

- SOLIS 2 Izvēlieties **"Jauna mape"**, pievienojiet šai mapei nosaukumu un īsu aprakstu, saglabājiet un noklikšķiniet uz tās, lai atvērtu.
- SOLIS 3 Izvēlieties "Jauns > Saturs". Pievienojiet izvēlētā uzdevuma nosaukumu e-portfeļa mapē un pamatojiet savu izvēli.
- SOLIS 4 Augšupielādējiet (velciet un nometiet) failus atlasītajam uzdevumam (teksta faili, audio, video, hipersaites utt.). Noklikšķiniet uz **"Saglabāt"**.

# Kur es varu augšupielādēt un sakārtot savu digitālo saturu pakalpojumā e-me?

Izmantojiet e-me lietotni **"Faili"**, lai saglabātu failus, sakārtotu tos mapēs un koplietotu tos ar citiem dalībniekiem. Tāpat kā katrs e-me dalībnieks (skolotājs vai skolēns), jūsu pieejamā vieta ir **2 GB**.

- SOLIS 1 Mājaslapā noklikšķiniet uz lietotnes Faili.
- SOLIS 2 Augšupielādējiet (vai velciet un nometiet) jebkura formāta failus (teksta failus, prezentācijas, slaidus utt.).
  - ♠ E-ME FILES Datnes 👻 Visas datnes + # Nesenās 1 Upload file Mainīts 📘 Jauna mape 277 KB pirms mēn 📘 🔜 New Diagram Koplietots ar tevi 💀 New mind map file 12 KB pirms 5 minūtēm Koplietots ar citiem pirms 22 dienām HIVE hive-bulgarian sl 3 MB Dzēstās datnes Mindmap 0 KB pirms mēneša INSTALLATION OF SYNC FILE APPS notes.docx 12 KB pirms 11 minūtēm E Test.txt < 1 KB pirms 14 minūtēm
- SOLIS 3 Ja vēlaties, izveidojiet mapes satura kārtošanai.

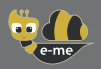

e-me blogs

SOLIS 1

# Kā es varu parādīt klases darbus ārpus e-me? (e-me blogs)

Izmantojiet **e-me blogs** lietotni, lai izveidotu savu personīgo vai sadarbības blogu par hive. Blogi ir publiski pieejami visiem un tiek izmantoti, lai demonstrētu un izceltu skolēnu, skolotāju un skolu darbu.

#### A. Kā izveidot blogu

Atveriet lietotni **"e-me blogs"** savā e-me mājaslapā un izvēlieties **"Izveidot blogu"**, lai izveidotu savu blogu.

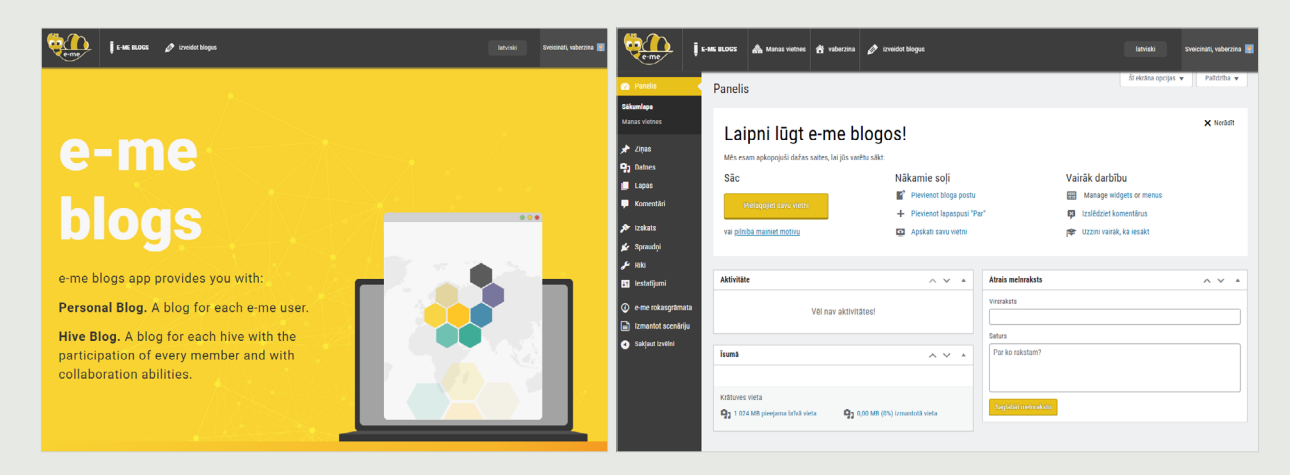

SOLIS 2 Informācijas panelī izlemiet par sava bloga izkārtojumu un tēmu, kā vēlaties.

SOLIS 3 Noklikšķiniet uz "Pielāgot un publicēt", lai saglabātu izvēli un publicētu blogu.

#### B. Kā publicēt rakstu blogā

- SOLIS 1 e-me blogs galvenajā lapā izvēlieties **"Manas vietnes"** un apmeklējiet izveidoto blogu.
- SOLIS 2 Informācijas panelī izvēlieties "Ziņas > Pievienot jaunu".

SOLIS 3 Uzrakstiet ziņu (rakstu) un rediģējiet to, kā vēlaties. Noklikšķiniet uz Priekšskatījums, lai pārbaudītu raksta izkārtojumu, un, ja tas jūs apmierina, noklikšķiniet uz **Publicēt**.

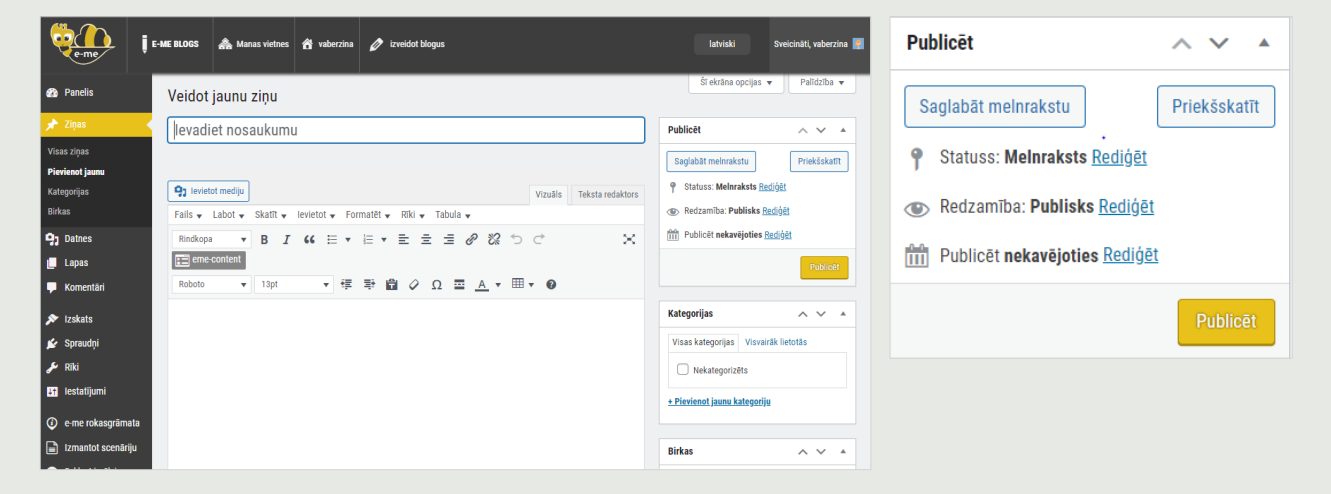

The current content was developed by the Computer Technology Institute and Press "Diophantus" (CTI) in the context of the projects "Digital School II" and T4E "Fast-track Training of Teachers in Distance Education" of the NSRF 2014-2022.

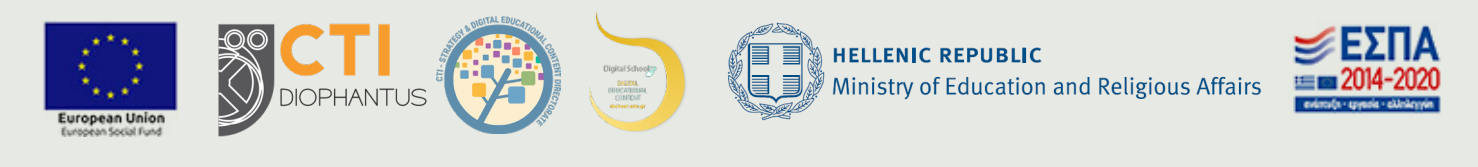

For the European edition of e-me, the content was adjusted and translated into Bulgarian, Deutsch, Latvian and Lithuanian in the context of iLearning-e-Creativity-eDiversity (Intelligent iLearning Environment for Creativity and Diversity) Erasmus+ project (2021-1-EL01-KA220-SCH-000027791), funded by the European Union (2021-2023).

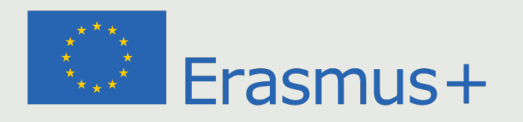